## 常陸太田市観光無料 Wi-Fi 接続ガイド

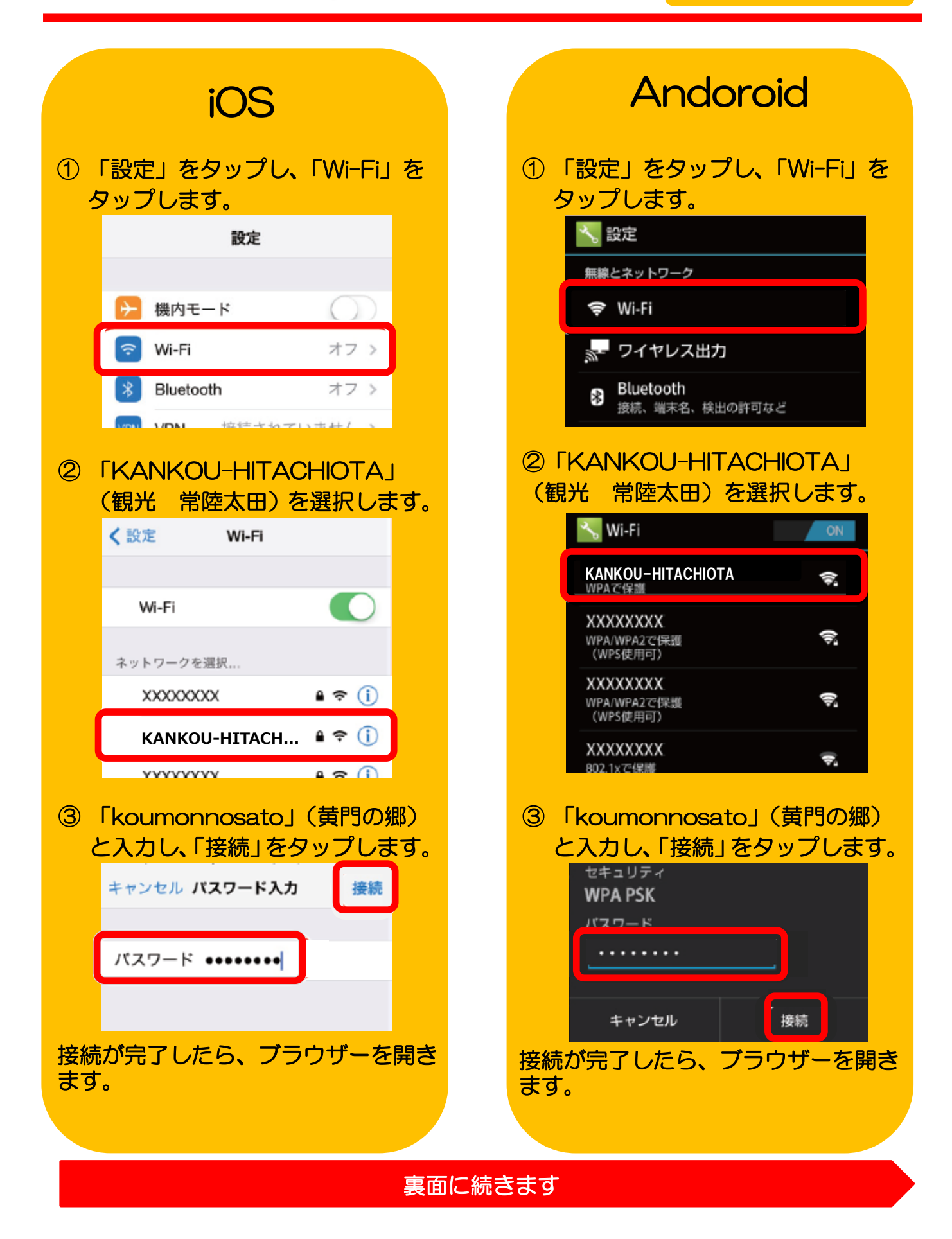

## 常陸太田市観光無料 Wi-Fi 接続ガイド

| メール認証を行う<br>① 利用許諾書を読み、「同意する」を選択してください。                                                                                            |                                                                                                    |                                                                                                    |        |
|----------------------------------------------------------------------------------------------------|----------------------------------------------------------------------------------------------------|----------------------------------------------------------------------------------------------------|--------|
|                                                                                                    | 利用許諾書<br>利用許諾条件<br>1.FREESPOTサービス<br>FREESPOTサービスは、無線LAN子機を<br>インターネットへの接続を提供するサー<br>機器の認証にMACアドレスを利用します<br>2.利用条件 | を搭載した機器等機能を有する機器に<br>ービスです。<br>す。                                                                                                    |        |
| スマートフォンやパソコンなど<br>メールソフトが搭載されている<br>機器の場合                                                                                          | 利用許諾書への同意                                                                                                    | ゲーム機など、メールソフト<br>する ○同意しない 搭載されていない機器の場合                                                                                                    | が      |
| ②「メール認証方式」、<br>を使って登録」を選択<br>信」をクリックします<br>メール作成画面が開た<br>のまま送信してくだる                                                                | 「メールソフト<br>Rし、「メール送<br>す。<br>かれるので、そ<br>さい。                                                                        | ②「メール認証方式」、「メールアドレスを入力して登録」を選択し、その場できるメールアドレスを入力して<br>「送信」をクリックします。                                                                                                    | スでて    |
| 認証方式<br>この場で受信できるメールアドレスをお持ちでない方は、メール<br>スト方式で登録をお聞いします。<br>メールアドレスの登録<br>うメールソフトを<br>方法                                           | <ul> <li>グスト方式 (10分間<br/>有効)</li> <li></li></ul>                                                                   | 有効) この場で受信できるメールアドレスをお持ちてない方は、メール認証方式で登録することはできません。グ スト方式で登録をお願いします。 メールアドレスの登録 ○メールソフトを使 ③メールアドレスを 方法 って登録 お使いの端末でメールソフトが利用できる場合は、「メールソフトを使って登録」を選択し、メールを送信 してください。                                                                     |        |
| お使いの速末でメールソフトが利用できる場合は、「メールソフ<br>してください。<br>メールソフトが利用できない場合は、「メールアドレスを入力し<br>してください。<br>送惑メール対策設定をしている方は、「freespot.com」ドメイ<br>ださい。 | トを使って登録」を選択し、メールを送信<br>て登録」を選択し、メールアドレスを入力<br>いからのメールを受信できるようにしてく                                                  | <ul> <li>メールソフトが利用できない場合は、「メールアドレスを入力して登録」を選択し、メールアドレスを入力してください。</li> <li>送惑メール対策設定をしている方は、「freespot.com」ドメインからのメールを受信できるようにしてください。</li> <li>メールアドレス<br/>(パスワード送信先)</li> <li>この増で受信できる、携帯電話などの満来のメールアドレスを入力してください。入力したメールアドレス</li> </ul> |        |
| (メールを送着)ボタンをクリックすると、メールソフトが目動的<br>ください。<br>③ 受信したメールに記述                                                                            | に起動します、 メールをそのまま送信して<br>載されている                                                                                     | <sup>度てに460/12ワードが送られます。</sup><br>③ 受信したメールに記載されている 4                                                                                                    |        |
| URL をクリックする<br>了し、インターネット<br>ようになります。                                                                                              | と、登録が完<br>・に接続できる                                                                                                  | 桁のパスワードを入力します。「送信<br>をクリックすると、登録が完了し、-<br>ンターネットに接続できるようにな<br>ります。                                                                                                    | ไ<br>1 |
| 認証元 ∫ しまし<br>有効期限は、残り 183 [<br>有効期限内に、もう一度接続をすると、さら<br>されます。<br>有効期限が切れた場合は、もう一度                                                   | /こ。<br>3です。<br>に 183 日間有効期限が延長<br>登録が必要です。                                                                         | <b>FREESOT</b> パスワード入力ページ                                                                                                    |        |
| OK                                                                                                    |                                                                                                    | シールビダ目 したハスリードを入りしてくたさい                                                                                                    |        |